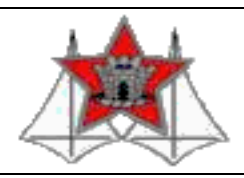

## MINISTÉRIO DA DEFESA EXÉRCITO BRASILEIRO

## COLÉGIO MILITAR DE BRASÍLIA

## TUTORIAL DE PREENCHIMENTO DO REQUERIMENTO PARA SOLICITAÇÃO DE MATRÍCULA

PASSO 1: Selecione "Colégio Militar de Brasília";

PASSO 2: Selecione o "Tipo de Matrícula" "Vagas Distribuídas (Forças Auxiliares)", mesmo sendo do Exército Brasileiro;

PASSO 3: NÃO preencher os campos "Pronto OM / País" e "Início da Missão (EAD)";

**PASSO 4:** Caso seja para o Ensino Médio, preencher o intinerário formativo do candidato: CAUNI (Universidades) CAMIL (Carreiras Militares);

PASSO 5: Se aluno especial, preencher os campos: "Aluno Especial", "Tipo de Deficiência" e "Observação da Deficiência";

| Requerimento Matrícula                                                             |                           |
|------------------------------------------------------------------------------------|---------------------------|
| Requerimento Informações - Upload (EAD) Informações - Upload                       |                           |
| ATENÇÃO ! É obrigatório o envio (upload) dos arquivos para validar o requerimento. |                           |
| Colégio*                                                                           |                           |
| Colégio Militar De Brasília 🗸                                                      |                           |
| Tipo de Matrícula*                                                                 |                           |
| Concurso de Admissão                                                               | ~                         |
| Pronto OM / País Início da Missão (EAD)                                            | ttinerário<br>CAUNI       |
| Aluno Especial Tipo de Deficiência                                                 | Observação da Deficiência |
| Não Selecione 🗸                                                                    |                           |

**PASSO 6:** Preencha todos os dados referentes ao aluno. ATENÇÃO: não preencher o campo "Trimestre Matrícula EAD":

| Identificação do Aluno    |                    |                     |                                              |                  |                      |                                               |   |
|---------------------------|--------------------|---------------------|----------------------------------------------|------------------|----------------------|-----------------------------------------------|---|
| Nome:*                    |                    | Ra                  | iça/Cor/Etnia*<br>Selecione a Raça/Cor/Etnia | ~                | Sexo                 | Tipo Sanguíneo*<br>Selecione o Tipo Sanguíneo | ~ |
| Nome de Guerra Sugerido:* | Data N             | Vascimento          |                                              |                  | Religião*            |                                               |   |
|                           |                    |                     |                                              |                  | Selecione a Religião |                                               | ~ |
| Nacionalidade*            | UF*                | Nat                 | ituralidade*                                 |                  |                      |                                               |   |
| BRASIL                    | Selecione o Estado | *                   | Selecione primeiro o estado.                 |                  |                      |                                               | ~ |
| Identidade:*              | Orgão Emissor:*    | Dat                 | ita Emissão*                                 |                  | CPF:*                |                                               |   |
|                           |                    |                     |                                              |                  |                      |                                               |   |
| Ano*                      | É orfão Trimes     | stre Matricula EAD* | Co                                           | légio de Origem* |                      |                                               |   |
| Selecione o ano           | Não Sele           | ecione o Trimestre  | ~                                            |                  |                      |                                               |   |

PASSO 7: Preencha o endereço do aluno. Atenção: ao digitar o telefone, insira o DDD;

| Endereço do Aluno      |                    |          |              |  |
|------------------------|--------------------|----------|--------------|--|
| CEP:*                  |                    |          |              |  |
| Logradouro:*           |                    | Número:* | Complemento: |  |
| Bairro:*               | Cidade:*           | Estado:* |              |  |
| Contato do Aluno       |                    |          |              |  |
| Telefone Residencial:* | Telefone Celular:* |          | Email:*      |  |
| Skype (EAD):           |                    |          |              |  |

**PASSO 8:** Preencha os dados do Pai. Caso o endereço do Pai seja o mesmo do Aluno, altere para "Sim". Observe que os dados não serão repetidos, no entanto, no banco de dados já estarão salvos.

| É orfão de pai / pai não declarado                        |                          |                            |                   |                          |   |
|-----------------------------------------------------------|--------------------------|----------------------------|-------------------|--------------------------|---|
| Identificação do Pai                                      |                          |                            |                   |                          |   |
| Nome do Pai:*                                             |                          |                            | Data Nascimento   | Estado Civil*            |   |
|                                                           |                          |                            |                   | Selecione o Estado Civil | * |
| Identidade do Pai:*                                       | Orgão Emissor:*          | Data Emissão               | CPF Pai:*         |                          |   |
| Desfer ő a Delat                                          | Coursel Deaths/Construct |                            | Front             |                          |   |
| Profissão Pal:"                                           | Cargo/ Posto/Graduaça    | 10:                        | Selecione a Força |                          |   |
| Nome de Guerra:*                                          |                          | Local de Trabalho do Pai:* |                   |                          |   |
|                                                           |                          |                            |                   |                          |   |
| usar o mesmo endereço do Aluno.<br>Não<br>Endereço do Pai |                          |                            |                   |                          |   |
| CEP:*                                                     |                          |                            |                   |                          |   |
| Logradouro:*                                              | N                        | lúmero:* Comple            | emento:*          |                          |   |
|                                                           |                          |                            |                   |                          |   |
| Bairro:* Ci                                               | idade:* E                | stado:*                    |                   |                          |   |
| usar o mesmo contato do Aluno.                            |                          |                            |                   |                          |   |
| Contato do Pai                                            |                          |                            |                   |                          |   |
| Telefone Residencial:* Te                                 | elefone Celular:*        | Email:*                    |                   |                          |   |
|                                                           |                          |                            |                   |                          |   |

**PASSO 9:** Preencha os dados da Mãe. Caso o endereço da Mãe seja o mesmo do Aluno, altere para "Sim". Observe que os dados não serão repetidos, no entanto, no banco de dados já estarão salvos.

| E orfão de mãe/mãe não declarada       |                 |                             |                   |           |                          |   |
|----------------------------------------|-----------------|-----------------------------|-------------------|-----------|--------------------------|---|
| Identificação da Mãe                   |                 |                             |                   |           |                          |   |
| Nome da Mãe:*                          |                 |                             | Data Nascimento   |           | Estado Civil*            |   |
| Identidade da Mãe:*                    | Orgão Emissor:* | Data Emissão                |                   | CPF Mäe:* | Selecione o Estado Civil | Ť |
|                                        |                 |                             |                   |           |                          |   |
| Profissão Mãe:*                        | Car             | go/Posto/graduação da Mãe:* | Força*            |           |                          |   |
|                                        |                 |                             | Selecione a Força | ~         |                          |   |
| Nome de Guerra:*                       |                 | Local de Trabalho da N      | lãe:*             |           |                          |   |
|                                        |                 |                             |                   |           |                          |   |
| usar o mesmo endereço do Aluno.<br>Não |                 |                             |                   |           |                          |   |
| Endereço da Mãe                        |                 |                             |                   |           |                          |   |
| CEP:*                                  |                 |                             |                   |           |                          |   |
| Logradouro:*                           | Nú              | nero:"                      | Complemento:*     |           |                          |   |
|                                        |                 |                             |                   |           |                          |   |
| Bairro:*                               | Cidade:*        | Estado:*                    |                   |           |                          |   |
|                                        |                 |                             |                   |           |                          |   |

**PASSO 10:** Preencha os dados do Responsável. Caso o endereço do Responsável seja o mesmo do Aluno, altere para "Sim". Observe que os dados não serão repetidos, no entanto, no banco de dados já estará salvo.

## Parentesco do Responsável\*

| Pai Mae Outro                          |                          |                       |                   |                 |                      |                 |
|----------------------------------------|--------------------------|-----------------------|-------------------|-----------------|----------------------|-----------------|
| Identificação do Responsável           |                          |                       |                   |                 |                      |                 |
| Grau de Parentesco:*                   |                          | Nome do Responsavel:* |                   |                 |                      | Data Nascimento |
| Estado Civil* Selecione o Estado Civil | Identidade do Responsáv  | el.*                  |                   | Orgão Emissor:* |                      | Data Emissão    |
| Profissão Responsável:*                | Cargo/Posto/Grad. do Res | sponsável:*           | Força*            |                 | CPF do Responsável:* |                 |
| Nome de Guerra*                        |                          |                       | Selecione a Força | ✓               |                      |                 |
| Nome de Guerra.                        |                          |                       |                   | esponsavei.     |                      |                 |
| usar o mesmo endereço do Aluno.        |                          |                       |                   |                 |                      |                 |
| Não                                    |                          |                       |                   |                 |                      |                 |
| Endereço do Responsável                |                          |                       |                   |                 |                      |                 |
| CEP:*                                  |                          |                       |                   |                 |                      |                 |
| Logradouro:*                           |                          | Número:*              |                   | Complemento:*   |                      |                 |
|                                        |                          |                       |                   |                 |                      |                 |
| Bairro:*                               | Cidade:*                 |                       | Estado:*          |                 |                      |                 |
|                                        |                          |                       |                   |                 |                      |                 |
| usar o mesmo contato do Aluno.<br>Não  |                          |                       |                   |                 |                      |                 |
| Contato do Responsável                 |                          |                       |                   |                 |                      |                 |

<u>PASSO 11:</u> Selecione "Sim" para a afirmativa: "*Tenho ciência que o Requerimento somente terá validade após a HOMOLOGAÇÃO na Secretaria do Corpo de Alunos.*" E clique em "Próximo".

Tenho ciência que o Requerimento somente terá validade após a HOMOLOGAÇÃO na Secretaria do Corpo de Alunos.\*

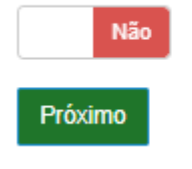

**PASSO 12:** Clique em "Informações – Upload" e insira somente a identidade do(a) dependente. **ATENÇÃO**: **NÃO** clique em "Informações - Upload (EAD)".

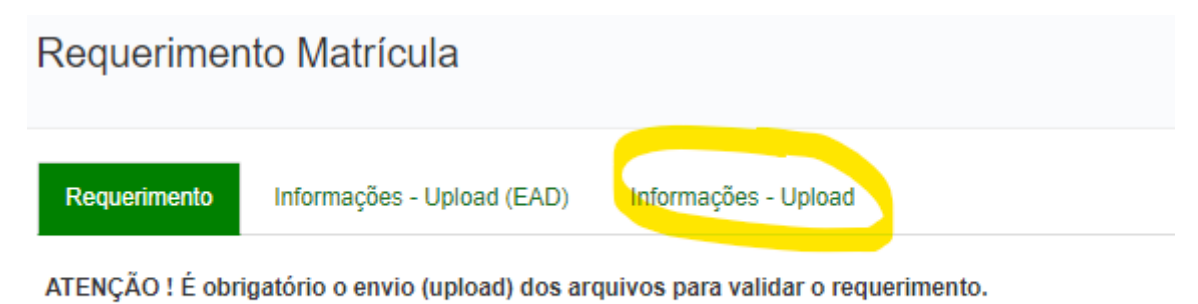

PASSO 13: Selectione ou arraste a identidade do(a) dependente no local indicado e clique em "Salvar":

| equerimento Matrícula                                                                                                    |                                                                                                    |                                                                                                    | > 🗮 Editar Requerimento 🛛 > 🗮 Consult                                                                                                    |
|----------------------------------------------------------------------------------------------------|----------------------------------------------------------------------------------------------------|----------------------------------------------------------------------------------------------------|----------------------------------------------------------------------------------------------------|
| guerimento Informações - Upload (EAD) Informações - Upload                                                                                                    |                                                                                                    |                                                                                                    |                                                                                                    |
| Informações da matricula                                                                                                    |                                                                                                    |                                                                                                    |                                                                                                    |
| 1) Movimentação Brasil                                                                                                    |                                                                                                    |                                                                                                    |                                                                                                    |
| 2) Li as informações aqui prestadas e entendo que sou responsável por ela                                                                                                    | z.                                                                                                    |                                                                                                    |                                                                                                    |
| 3) Li as informaçõe contidas nas Normas de Funcionamento do CREAD e e                                                                                                    | stou ciente delas.                                                                                                    |                                                                                                    |                                                                                                    |
| 4) Estou ciente de que somente o preenchimento deste formulário não cara                                                                                                    | cteriza a confirmação de matrícula do aluno.                                                                                                    |                                                                                                    |                                                                                                    |
| 5) Estou ciente de que todos os campos são obrigatórios.                                                                                                    |                                                                                                    |                                                                                                    |                                                                                                    |
| Dê Acordo                                                                                                    |                                                                                                    |                                                                                                    |                                                                                                    |
| Não                                                                                                    |                                                                                                    |                                                                                                    |                                                                                                    |
|                                                                                                    |                                                                                                    |                                                                                                    |                                                                                                    |
| cumentos Necessários Concursados.                                                                                                    | Documentos Necessários Sorteio.                                                                                                    | Documentos Necessários Movimentado.                                                                                                    | Documentos Necessários órfão.                                                                                                    |
| Termo de Responsabilidade<br>temo de Gluarda e Responsabilidade definitivo(se for o Caso);<br>Carteira e Identidade e CPF dos Pais / responsávei;<br>Termo de Gluarda e Responsabilidade definitivo(se for o caso);<br>Prourspão passade en cartóno;<br>Cartida de Alascimento;<br>Cartida de Alascimento; | <ul> <li>a) Termo de Responsabilidade:</li> <li>b) termo de Guarda e Responsabilidade definitiva(se for o Caso);</li> <li>c) Carteira e Identidade e CPF dos Pais / responsaive;</li> <li>c) Termo de Guarda e Responsabilidade definitiva(se for o caso);</li> <li>e) Procuração pasasso em cartério;</li> <li>f) Carteira de Inscinsade en cartério;</li> <li>g) Carteira de Identidade de CPF do Aluno;</li> </ul> | <ul> <li>a) Temo de Responsabilidade.</li> <li>b) temo de Responsabilidade definitive(se for o Caso);</li> <li>c) Cantera e identidade e CPF dos Pais (responsávei;</li> <li>d) Temo de Quarda e Responsabilidade definitive(se for o caso);</li> <li>e) Pocuração passade em carárbic;</li> <li>f) Centida de Nasaimento;</li> <li>e) Centida de e CPF do Aluno;</li> </ul> | <ul> <li>a) Termo de Responsabilidade</li> <li>b) termo de Quarda e Responsabilidade definitivo(se for o Caso)</li> <li>c) Cartaira e identidade e CPF dos País / responsávei;</li> <li>d) Termo de Quarda e Responsabilidade definitivo(se for o caso)</li> <li>e) Procrugaĝo gasada em antínico;</li> <li>f. Cartida de lasomento;</li> <li>g) Cartaira de interdindes de CPF do Aluno;</li> </ul> |
| riadrice Ecolar(Frigman);<br>congrafia:<br>Jomprovante de Residência.                                                                                                    | n) Natérico Escolar(Crépnal);<br>i) Fotografia;<br>j) Requerimento de Insorição para Sonteio;<br>i) Comprovante de elema de Quantijão;<br>m) Fothas de Alteração de Destinação de Beneficiáno;<br>n) Comprovante de Residência.                                                                                                    | <ul> <li>h) Histórico Escalar(3/grani);</li> <li>i) Forava da Normentação (Bolesim do DOP);</li> <li>i) Bolem de Apresentação;</li> <li>m) Forba de Ahersção de Destanção de Beneficiáno;</li> <li>m) Forba de Ahersção de Destanção de Beneficiáno;</li> <li>O Comprovante de Residência.</li> </ul>                                                                        | <ul> <li>h) Hatórico Escolar(Organa);</li> <li>i) Fologafía;</li> <li>i) Ceridas de ébite de gentor(a);</li> <li>i) Tuto de Pansiona to Destaração;</li> <li>m) Comprovante de Residência.</li> </ul>                                                                                                    |
|                                                                                                    | <b>*</b> A                                                                                                    | rraste os documentos aqui ou selecione                                                                                                    |                                                                                                    |
|                                                                                                    |                                                                                                    |                                                                                                    |                                                                                                    |

PASSO 14: Guarde e traga para o atendimento presencial o número gerado ao término da operação.

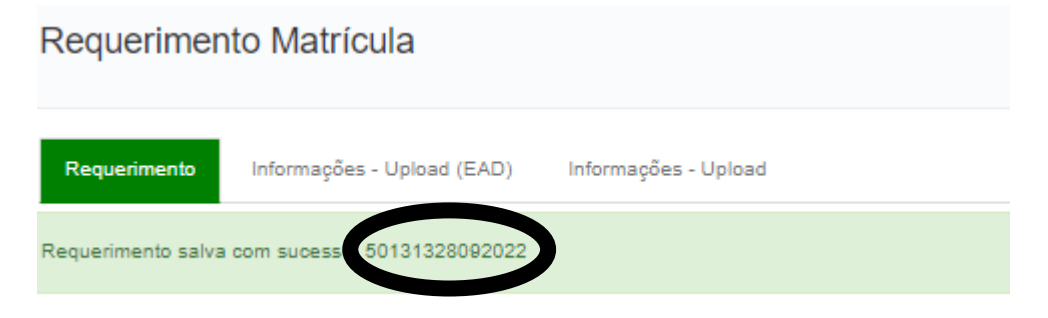